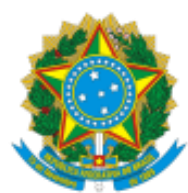

## INSTITUTO FEDERAL DE EDUCAÇÃO, CIÊNCIA E TECNOLOGIA DO CEARÁ Pró-Reitoria de Pesquisa, Pós-Graduação e Inovação

## INDICAÇÃO DE BOLSISTAS 2023 ( PIBIC/ PIBIC AF / PIBIC JR/ PIBIC JR AF/ PIBITI)– 2023

Após a confirmação nos resultados dos editais de que o projeto foi contemplado com uma cota de bolsa, o(a) orientador(a) deve:

- 1. Acessar o link do formulário específico disponibilizado na página de cada edital para indicação de bolsista, preencher os dados solicitados e aguardar e-mail da PRPI informando que o (a) discente foi vinculado (a) ao projeto de pesquisa no SUAP.
- 2. Após recebimento de e-mail da PRPI de que o(a) discente foi inserido(a) no projeto, o(a) orientador(a) deverá acompanhar no SUAP a assinatura do termo de compromisso;
  - Para isso, dever ir em *Pesquisa > Projetos > Meus Projetos*. Abaixo da opção *Ações*, clicar no ícone de uma lupa para acesso aos dados do projeto escolhido. Na Aba equipe já deve constar o (a) discente na equipe. Abaixo um(a) discente ainda não assinou o termo de compromisso.

| Ações  | Membro                                                                                              | Situação | Categoria/Titulação    | Bolsista | Coordenador | Carga<br>Horária | Opções                                                                                |
|--------|----------------------------------------------------------------------------------------------------|----------|------------------------|----------|-------------|------------------|---------------------------------------------------------------------------------------|
| Q<br>B | Nome: 🛑 🗼                                                                                           | Ativo    | DOCENTE<br>(DOUTORADO) | Não      | Sim         | -                | Substituir Coordenador Gerenciar Ane<br>Ver Plano de Trabalho Dedaração de Participar |
| Q B    | Nome:<br>Coeficiente de Rendimento Escolar: 8.00<br>Curso:<br>Termo de Compromisso:<br>Não assinado | Ativo    | DISCENTE               | Sim      | Não         | 12 h/s           | Encerrar Participação Gerenciar Ane<br>Ver Plano de Trabalho Declaração de Participa  |

## PROCEDIMENTO PARA ASSINATURA DO TERMPO DE COMPROMISSO DO(A) DISCENTE

1. O(a) discente deve assinar o termo de compromisso do projeto acessando o SUAP com o seu login. Na tela principal terá a mensagem de pendência de termo de compromisso. Ele clica na mensagem:

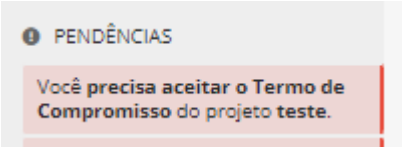

2. Clica em aceitar Termo de Compromisso

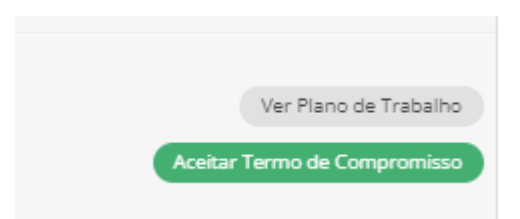

3. Ele(a) deverá ler o termo de compromisso, clicar em *"Aceito o termo de compromisso"* e depois fornecer a mesma senha de acesso do SUAP.

Aceitar Termo de Compromisso Termo de Compromisso: 😡 Código-Fonte 🔯 🔀 🔛 🖶 🗶 🕞 📾 📾 🛤 📥 → 🛛 🐺 B I U ✔ S Ix | # # | \*\* ₩ | \*\* ₩ | ± ± ± ≡ | AA aa Aa Aa = ₩ | □ ☶ ≣ Ω ≠ - Tamanho - 🛕 - 🔝 - 🎬 - Formata... - Fonte TERMO DE COMPROMISSO DO ESTUDANTE Pelo presente TERMO DE COMPROMISSO DO ESTUDANTE, eu, discente regularmente matriculado(a) no IFCE, declaro estar de acordo em participar do projeto voluntário, em conformidade com as disposições contidas no edital do PRÔGRAMA DE INICIAÇÃO CIENTÍFICA E TECNÓLÓGICA VOLUNTÁRIA DO IFCE. Comprometo-me expressamente a cumprir integralmente todas as condições constantes do presente Termo de Compromisso, enquanto estiver no \* Aceito o Termo de 📃 Compromisso: \* Senha 0 Digite a mesma senha utilizada para acessar o SUAP Enviar

4. Ao assinar o termo o(a) orientador(a) já pode visualizar no SUAP o status de termo de compromisso assinado.

| Equipe |                                                                                          |          |                        |          |             |                  |                       |  |  |  |  |  |
|--------|------------------------------------------------------------------------------------------|----------|------------------------|----------|-------------|------------------|-----------------------|--|--|--|--|--|
| 0 Ape  | 0 Apenas o Coordenador de Pesquisa do Campus pode fazer alterações na equipe do projeto. |          |                        |          |             |                  |                       |  |  |  |  |  |
| Ações  | Membro                                                                                   | Situação | Categoria/Titulação    | Bolsista | Coordenador | Carga<br>Horária | Opções                |  |  |  |  |  |
| ٩      | Nome:                                                                                    | Ativo    | DOCENTE<br>(DOUTORADO) | Não      | Sim         | -                |                       |  |  |  |  |  |
| ٩      | Nome:<br>Coeficiente de Rendimento Escolar: 8.00<br>Curso:                               |          | DISCENTE               | Não      | Não         | _                | Ver Plano de Trabalho |  |  |  |  |  |
|        | Termo de Compromiss : Assinado em: 25/08/2023 11:17                                      |          |                        |          |             |                  |                       |  |  |  |  |  |

5. A PRPI entrará em contato caso necessite de mais dados para a implantação da bolsa.